# 使用 MolAICal 对虚拟筛选结果进行聚类

作者: Qifeng Bai (update 2021-10-16)

更多教程(含英文教程)请见如下: MolAICal 官方主页: https://molaical.github.io MolAICal 官方主页中国镜像: https://molaical.gitee.io MolAICal 中文博客: https://molaical.gitee.io/cntutorial.html

## 1. 简介

有时虚拟筛选的结果具有相似的打分。排名靠前的分子具有非常相似的结构。选择代表性分子可以节省金钱和时间。本教程基于药物打分和结构相似性,使用 MolAICal 对虚拟筛选结果进行聚类。欲了解更详细的 MolAICal,请参考网址: <u>https://molaical.github.io</u>。

#### 2. 材料

# 2.1. 软件要求

1) MolAICal: https://molaical.github.io 国内镜像 MolAICal: <u>https://molaical.gitee.io</u>

#### 2.2. 示例文件

1) 所有必要的教程文件都从以下位置下载: https://gitee.com/molaical/tutorials/tree/master/017-clusterVSResults

#### 3. 程序

## 3.1 计算结构相似度

1) MolAICal 提供了两种结构相似度计算方式,指纹相似度和 3D 结构相似度(更多细节请 查看 MolAICal 手册)。在这里,本教程选择了 3D 结构相似性。

进入 017-clusterVSResults, 输入如下命令: #> molaical.exe -tool 3Dcompare -i name.dat -s similarity.dat -f mol2list

它将生成一个名为 similarity.dat 的文件,其中 name.dat 是分子名称列表。

2) 现在,合并"similarity.dat", "bindingScore.dat" (里面包含配体的打分值),和"name.dat"。 输入命令如下:

#> molaical.exe -tool col -f similarity.dat -l bindingScore.dat -s " " -o tmp.dat

然后,将 tmp.dat 和 name.dat 合并到一个名为"pc.dat"的文件中。 #> molaical.exe -tool col -f tmp.dat -l name.dat -s " " -o pc.dat

**注意:**请按上述顺序合并文件。第一列是"similarity.dat",第二列是"bindingScore.dat",最后 一列是"name.dat"。

### 3.2 聚类结果

MolAICal 使用 k-means 进行聚类, 输入以下命令: #> molaical.exe -tool kmeans -n 3 -i pc.dat -o results.dat

| 它将在文件"results.dat" | '中聚成3类。 | 打开"results.dat", | 如下图所示: |
|--------------------|---------|------------------|--------|
|--------------------|---------|------------------|--------|

| # 1th: the ligands name; | 2th: 5 | Same number means same cluster; 3th: affir |
|--------------------------|--------|--------------------------------------------|
| lig_1.mol2               | 1      | -3 27 first shutter                        |
| lig_2.mol2               | 2      | -7.67 Inst cluster                         |
| lig_7.mol2               | 2      | -7.56                                      |
| lig_8.mol2               | 2      | -7.46 cocond cluster                       |
| lig_16.mol2              | 2      | -7.63 Second cluster                       |
| lig_3.mol2               | 3      | -6.95                                      |
| lig_4.mol2               | 3      | -6.42                                      |
| lig_5.mol2               | 3      | -6.43                                      |
| lig_6.mol2               | 3      | -6.5                                       |
| lig_9.mol2               | 3      | -6.66                                      |
| lig_10.mol2              | 3      | -6.45                                      |
| lig_11.mol2              | 3      | -6.42                                      |
| lig_12.mol2              | 3      | -6.54                                      |
| lig_13.mol2              | 3      | -6.65                                      |
| lig_14.mol2              | 3      | -6.9 third cluster                         |
| lig_15.mol2              | 3      | -6.96                                      |
| lig_17.mol2              | 3      | -6.95                                      |
| lig_18.mol2              | 3      | -6.47                                      |
| lig_19.mol2              | 3      | -7.05                                      |
| lig_20.mol2              | 3      | -6.43                                      |
| lig_21.mol2              | 3      | -6.72                                      |
| lig_22.mol2              | 3      | -6.75                                      |
| lig_23.mol2              | 3      | -6.4                                       |
| lig_24.mol2              | 3      | -7.0                                       |